## CARA INSTALASI SOFTWARE ARCVIEW GIS 3.3 PADA W7 x86 / 32bit

Setelah sebelumnya mengalami kegagalan untuk menginstal arcview pada windows 7 akhirnya setelah bertanya pada mbah google, ternyata sama dengan yang diajarkan Dosen SIG saya dan akhirnya berhasil deh menginstal. Jadi, pengen bagi-bagi info nih tentang hal itu.

Berikut langkah-langkah yang harus dilakukan:

- 1. Anda harus sudah memiliki master program arcview terlebih dahulu (bukan *copy* an dari *program files*)
- 2. Kemudian buka folder arcview 3.3 >> dlm folder tersebut pilihlah *file* yang berbentuk *file application* (berukuran 44.5 kb) seperti gambar dibawah

| - ↓ Computer ト ●● + <sup>0</sup> 人ДМи                                                                                                    | _HªkªM² ° +♥♥ (D:) →                                                                                                    | MATA KULIAH 🕨 # SEMESTER 6 🕨 SIG 🕨 A                                                                                                    |
|----------------------------------------------------------------------------------------------------|----------------------------------------------------------------------------------------------------|----------------------------------------------------------------------------------------------------|
| Organize ▼ 🗐 Open Burn I                                                                                                    | New folder                                                                                                    |                                                                                                    |
| <ul> <li>MATA KULIAH</li> <li>RAR &amp; ZIP</li> <li>100% PentiN9</li> <li>Comik</li> <li>@Film</li> <li># Anime ∑ŘЗ ¬ (`-`) r</li> <li>@_Film Anime ¬ (°∧°;) r ©</li> <li>Downloads</li> <li>KHR ep 51++</li> <li>Cyko</li> <li>Pilm</li> <li>Libraries</li> </ul>                             | Name<br>ARCVIEW.Z<br>AUTORUN.APM<br>AUTORUN.INF<br>AVBKGRND.GIF<br>DATA.Z<br>Dbaccess.txt<br>LICENSE.TXT<br>MAPDATA.Z<br>PATCH.Z<br>README.DOC<br>SERIAL.TXT | <ul> <li>Date modified</li> <li>18/04/2002 17:10</li> <li>01/04/2004 14:45</li> <li>01/04/2004 14:45</li> <li>19/06/2001 15:56</li> <li>16/04/2002 9:16 is</li> <li>08/02/2002 9:00 is</li> <li>02/04/2002 11:13</li> <li>02/02/2000 12:37</li> <li>21/06/2000 9:14 is</li> <li>26/04/2002 12:20</li> <li>20/07/2002 21:22</li> </ul> |
| Computer<br>Local Disk (C:)<br>Φ • • • • Δ ΔΜr_H <sup>a</sup> k <sup>a</sup> M <sup>2</sup> • • • • • (D:)<br>ΜΔΨs <sub>T</sub> È® <sup>3</sup> ★ * βf <sup>m</sup> 3 σ × Øφ (E:)<br>CD Date (C) TH KOMSTERLAR<br>SETUP.EXE<br>Application<br>Date modified: 00<br>Size: 44<br>Date created: 10 | SETUP.BMP<br>SETUP.INI<br>SETUP.INS<br>SETUP.PKG<br>SN.txt<br>8/05/2001 9:13 isuK<br>4,5 KB<br>0/04/2013 10:59 isuK                                          | 08/05/2001 9:13 is<br>19/06/2001 14:51<br>File description: Setup Laun dorot / 2002 14:51<br>Company: InstallShield Corporation Inc<br>File version: 3.0.118.0<br>Date created: 10/04/2013 10:59/01/2010 8:14 is<br>Size: 44,5 KB                                                                                                    |

3. Jangan langsung *double klik* tetapi terlebih dahulu ubah *compatibility* nya dengan cara klik kanan pada "SETUP.EXE" kemudian pilih *properties* >>> *compatibility* (centang) menjadi "Run for Windows XP SP 3". seperti pada gambar dibawah

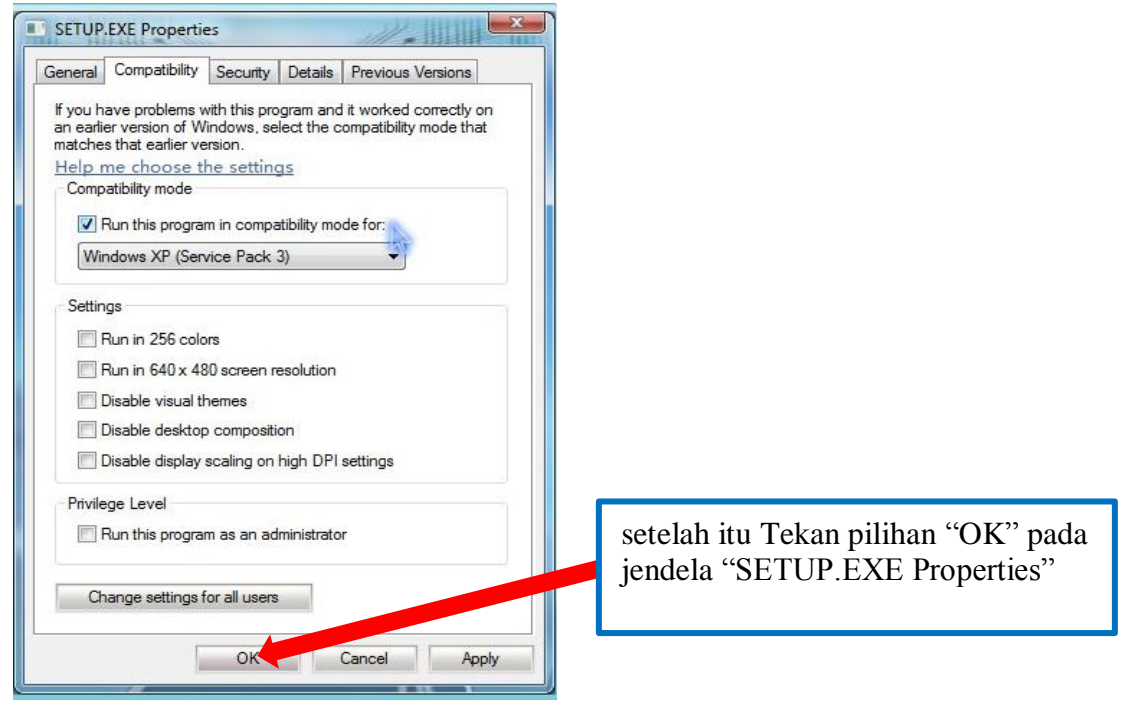

Cara Install ArcView GIS 3.3 pada Win7 x86

- 4. Double klik "SETUP.EXE",
- 5. Selanjutnya akan muncul kotak dialog instalasi ArcView GIS 3.3 : klik Next
- 6. Kemudian ikuti langkah-langkah selanjutnya seperti tampak pada tampilan-tampilan berikut ini:

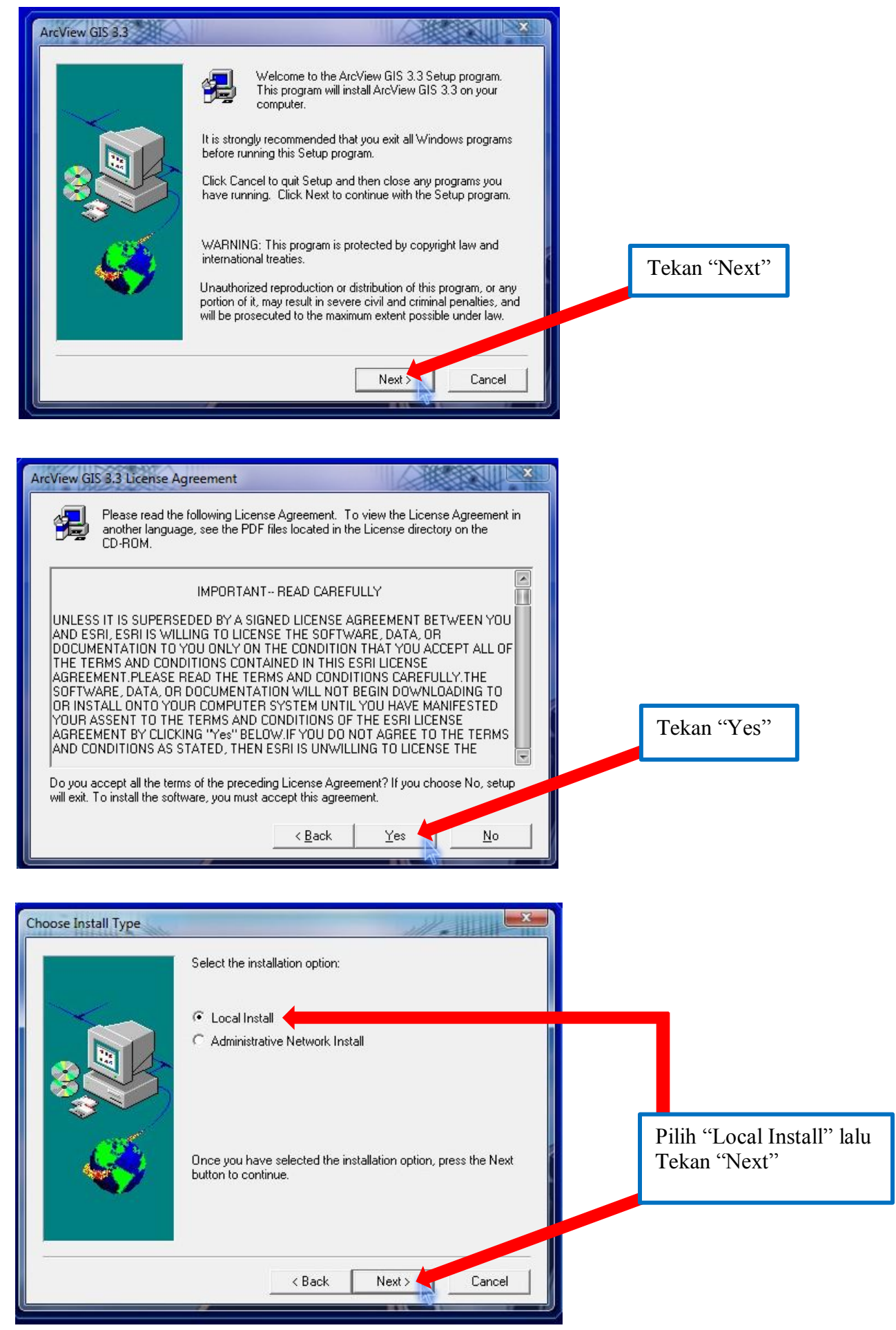

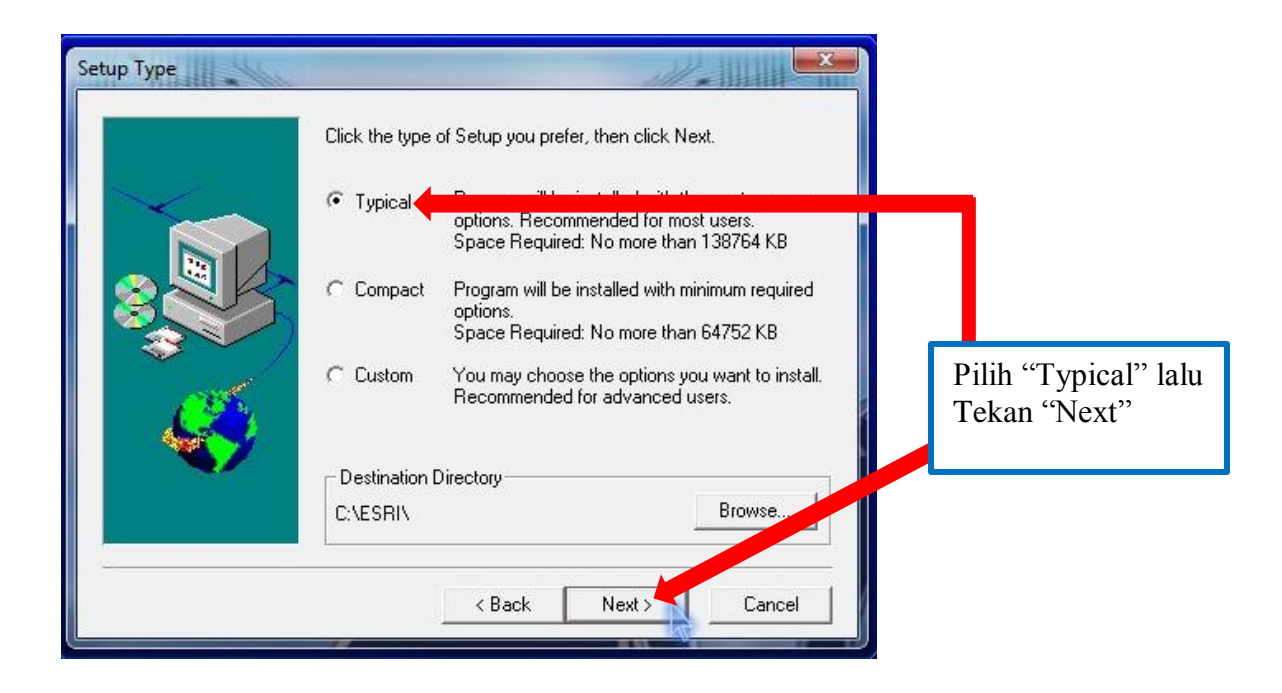

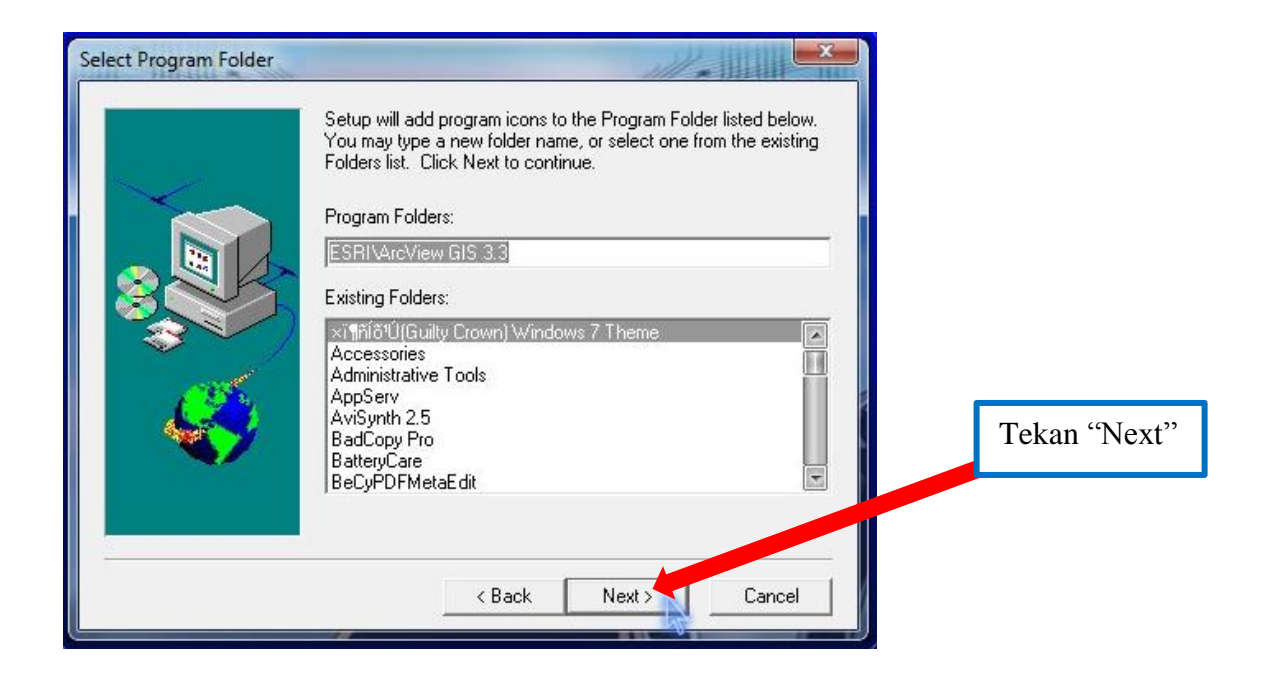

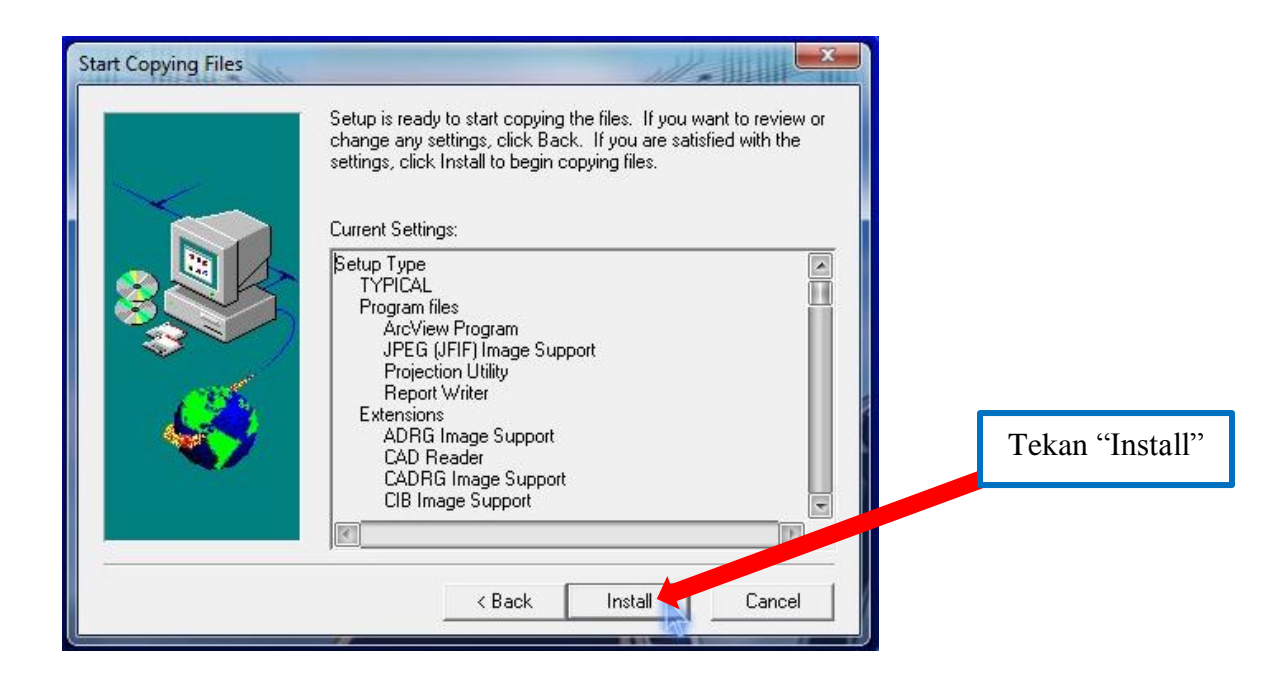

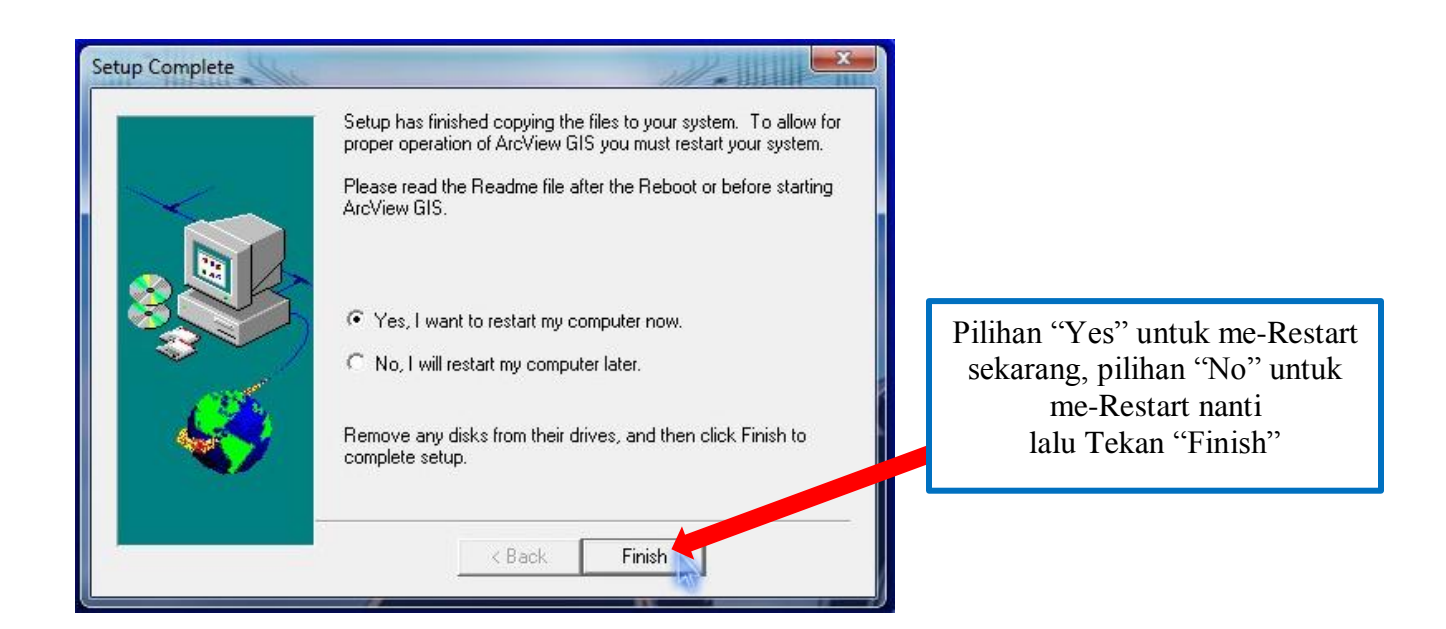

7. Setelah proses instalasi selesai, buka aplikasi "ArcView GIS 3.3" nya pada start menu

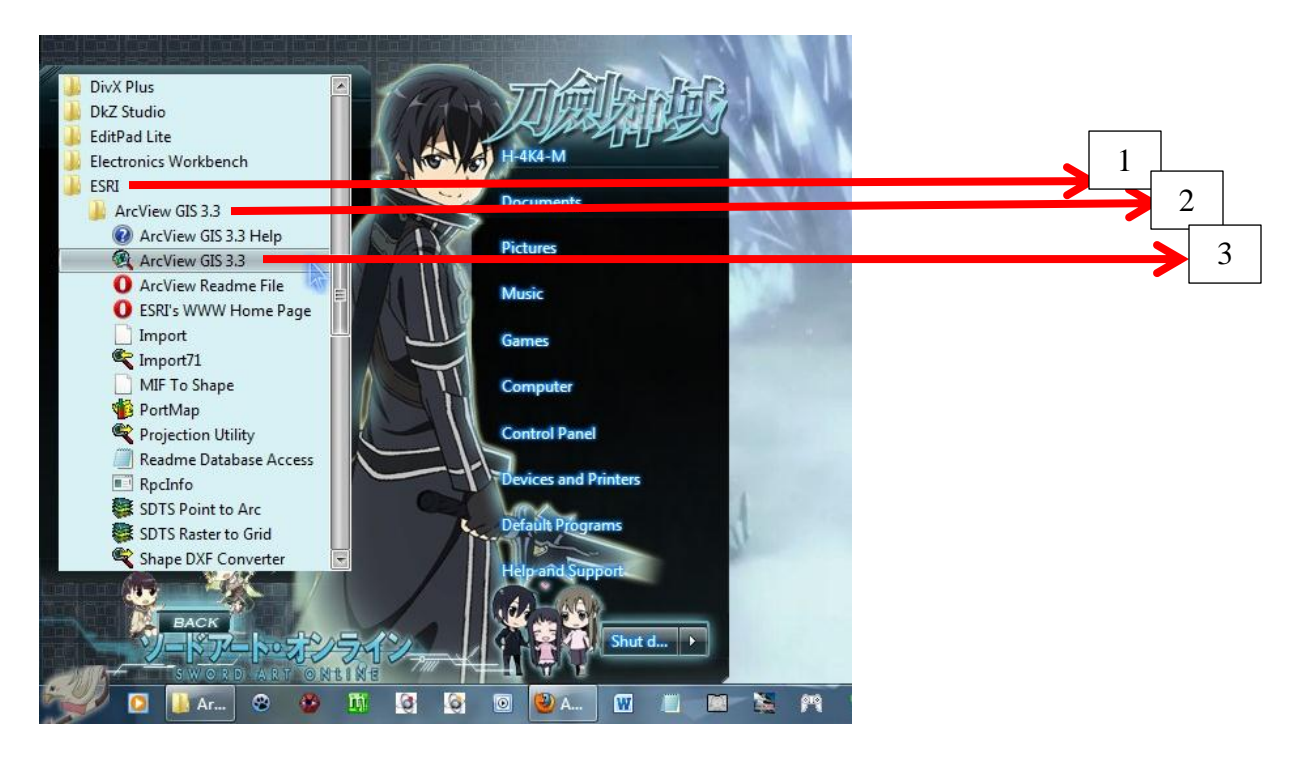

8. Akan muncul jendela "ArcView Registration Number" isikan "*Name*" dan "*Organization*" sesuai kehendak, dan isikan *Registration Number* = 51111111111

|              |           |             | Distini |
|--------------|-----------|-------------|---------|
| lame:        | H4k4m Amr | uLLoH       | к       |
| ) rganizatio | on: si    | ipz         |         |
| Registratio  | n Number: | 51111111111 | Cancel  |

9. Setelah itu akan muncul halaman awal ArcView GIS 3.3

| ArcView GIS 3.3<br>File Project Window I | leip                                                                                                    |  |
|------------------------------------------|----------------------------------------------------------------------------------------------------|--|
| Untitled                                 | Image: Contract of the second second sec |  |
| "wit<br>"as<br>"opt<br>yang              | h a new View" untuk project baru<br>a blank project" untuk halaman view kosong<br>en an existing project" untuk membuka view<br>a telah ada pada PC                                                                                                    |  |

10. Sekian tutorial CARA INSTALASI SOFTWARE ARCVIEW GIS 3.3 PADA W7 x86 / 32bit semoga bermanfaat.